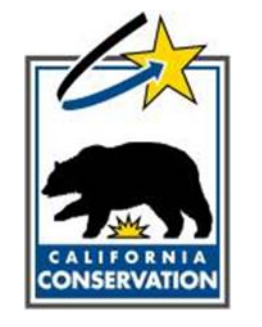

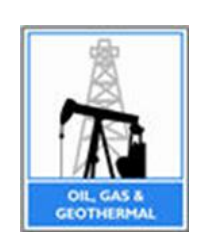

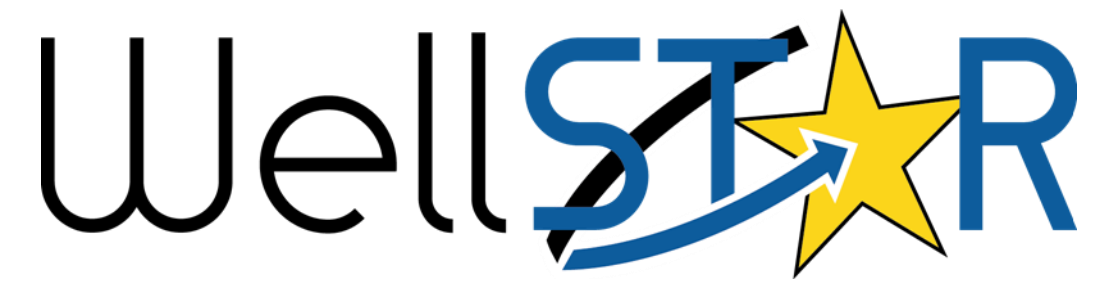

# User Reference Guide

Underground Injection Control Module 2 – Submit Application for Injection Approval

# **Table of Contents**

| С | OURSE (          | DVERVIEW                                       | 3      |
|---|------------------|------------------------------------------------|--------|
|   | Course<br>Proces | E DESCRIPTION                                  | 3<br>3 |
| 1 | SUE              | 3MIT NEW APPLICATION FOR INJECTION PROJECT     | 4      |
|   | 1.1              | SUBMIT APPLICATION FOR INJECTION APPROVAL FORM | 4      |
|   | 1.2              | Modify Existing Injection Project              | 26     |
|   | 1.3              | Merge Existing Injection Projects              | 29     |

### **COURSE OVERVIEW**

#### **Course Description**

The Underground Injection Control course provides instruction on the process of submission of Applications for Injection Approval, Analytical Sample data, and Underground Injection Control Data in the WellSTAR system.

#### **Process Flow**

The end-to-end business process for **Submit Application for Injection Approval** covers the following:

- Submit New Application for Injection Project
- Modify Existing Injection Project
- Merge Existing Injection Projects

#### **1** SUBMIT NEW APPLICATION FOR INJECTION PROJECT

Form used to apply for injection approval.

Lesson Objectives:

• Submit Application for Injection Approval Form

### 1.1 Submit Application for Injection Approval Form

| ì 2                                       | Explore Data               | Forms        | Tools            | Maps                                                          |                  |               |                |                 |          |
|-------------------------------------------|----------------------------|--------------|------------------|---------------------------------------------------------------|------------------|---------------|----------------|-----------------|----------|
| Home                                      |                            |              |                  |                                                               |                  | 👤 Hel         | lo Mykal Stone | r, Department o | of Conse |
| Home                                      |                            |              |                  |                                                               |                  |               |                | θ               | Help     |
| My Tasks                                  | Tasks Alerts C             | Online Form  | s Forms In Progr | ess Forms Submitted                                           |                  |               |                |                 |          |
|                                           |                            |              |                  |                                                               | 🕈 Advan          | ced Filtering | Search         |                 | \$       |
| Form Name †                               |                            |              | Form Category    | Purpose                                                       |                  | Version       |                | Count           |          |
| 110BQ Quarte                              | rly Water Injection        |              | Production       | Allows Operators to report w<br>injection data on a quarterly | ater<br>basis    | 1             |                | 5               | Î        |
| 110FQ Quarte                              | rly Other Water Allocation |              | Production       | Report quarterly water alloca                                 | ation data       | 1             |                | 1               |          |
| 110Q Quarterly                            | y Water Production         |              | Production       | Allows Operators to report w<br>production data on a quarter  | ater<br>ly basis | 1             |                | 1               | 1        |
| Application for                           | Injection Approval         |              | UIC              | Online Form used to create of<br>an UIC Project.              | or update        | 1             |                | 16              |          |
| Assessment C                              | ontrol                     |              | Production       | Used to apply assessment ra<br>and gas volumes for the yea    | ate to oil<br>r. | 1             |                | 4               |          |
| Bond Informat                             | ion                        |              | Bond             | Create a bond                                                 |                  | 2             |                | 55              |          |
| Bond Release                              | Request                    |              | Bond             | Request a bond release                                        |                  | 1             |                | 45              |          |
| н ч 1                                     | 2 🕨 🖬 20 🔻                 | items per pa | ge               |                                                               |                  | N             | /iewing 1 - 20 | from 28 results | ¢        |
| - WellSTAR I Pr                           | ivacy Policy               |              |                  |                                                               |                  |               |                |                 |          |
| in an an an an an an an an an an an an an |                            |              |                  |                                                               |                  |               |                |                 |          |

| Step | Action                                       | Required Fields |
|------|----------------------------------------------|-----------------|
| 1.   | From the home screen click on <b>Forms.</b>  |                 |
| 2.   | Click on Application for Injection Approval. |                 |

Form Information

| ease enter information below.    |                   |                | * Indicates required field |
|----------------------------------|-------------------|----------------|----------------------------|
| Form Name                        |                   |                |                            |
| Application for Injection Approv | val               |                |                            |
| Application Type *               |                   |                |                            |
| New Project                      | Modify Project    | OMerge Project | S                          |
| Organization *                   |                   |                |                            |
| Berry Petroleum Company, L       | LC (B3930) - Bake | rsfield, CA 🔹  |                            |
| Project Type *                   |                   |                |                            |
| Water Flood 🗸                    |                   |                |                            |
| Project Injectate Type *         | Project Inject    | ate TDS*       |                            |
| Water 🗸                          | 35,100.00         | <b>+</b>       |                            |
| Description                      |                   |                |                            |
|                                  |                   |                |                            |

| Step | Action                                                                       | <b>Required Fields</b> |
|------|------------------------------------------------------------------------------|------------------------|
| 1.   | Select the New Project radio button.                                         | Application Type       |
| 2.   | Select the organization you are submitting the application on                | Organization           |
|      | behalf of.                                                                   |                        |
| 3.   | Select what type of project it is from the <b>Project Type</b> dropdown.     | Project Type           |
| 4.   | Select the injectate type from the Project Injectate Type                    | Project Injectate      |
|      | dropdown.                                                                    | Туре                   |
| 5.   | Enter the Injectate TDS amount in the Project Injectate TDS text             | Project Injectate      |
|      | box.                                                                         | TDS                    |
| 6.   | Enter a description of the project in the <b>Description</b> text box. It is |                        |
|      | recommended to enter the field name, injection zone name, and                |                        |
|      | project type.                                                                |                        |
| 7.   | Click the Save & Continue button.                                            |                        |

| Operator Information                                                 |                                                                                 |                                                                |           |                            |                                                                    |              |
|----------------------------------------------------------------------|---------------------------------------------------------------------------------|----------------------------------------------------------------|-----------|----------------------------|--------------------------------------------------------------------|--------------|
| Please confirm the c<br>designate contact(s)<br>Agent and the form s | orrect Organization has<br>with their correct role.<br>submitter are selected a | s been selected, and<br>By default, the Organi<br>as contacts. | zation's  | * Indicates required field | Add Contact<br>Indicates re<br>Is this contact already in WellSTAR | quired field |
| Organization Name Type of Organization                               |                                                                                 |                                                                |           |                            | Contact Role *                                                     |              |
| Anacapa Oil Corporation (A2500) Corporation                          |                                                                                 |                                                                | ration    |                            |                                                                    | <b>•</b>     |
| Organization Primary Address                                         |                                                                                 |                                                                |           |                            | Find Person *                                                      | •            |
| Yuba City, CA 95992                                                  |                                                                                 |                                                                |           |                            | Contact Name                                                       |              |
| Contacts                                                             | nary Phone Humber                                                               | En                                                             |           |                            | Phone Number                                                       |              |
|                                                                      |                                                                                 |                                                                |           | Actions -                  | Email                                                              |              |
| Name                                                                 | Phone Number                                                                    | Email                                                          | Role      | Actions                    |                                                                    |              |
| Mykal Stoner                                                         |                                                                                 | mykal.stoner@co<br>nservation.ca.gov                           | Submitter |                            |                                                                    |              |
|                                                                      |                                                                                 |                                                                | Agent     |                            | Ca                                                                 | ancel Save   |

| Step | Action                                                           | Required Fields |
|------|------------------------------------------------------------------|-----------------|
| 1.   | Click on Actions drop down.                                      |                 |
| 2.   | Select Add Contact.                                              |                 |
| 3.   | If this contact is already in WellSTAR then make sure the box is |                 |
|      | checked.                                                         |                 |
| 4.   | Enter contact information.                                       | Contact Role    |
|      |                                                                  | Find Person     |
| 5.   | Click <b>Save</b> button.                                        |                 |
| 6.   | Click Next button.                                               |                 |

| Well   | STAR.                         |          |                  |                    |          | Well API       | · •             |                      | ٩                 |
|--------|-------------------------------|----------|------------------|--------------------|----------|----------------|-----------------|----------------------|-------------------|
| Â      | Explore Data                  | Forms    | Tools            | Maps               |          |                |                 |                      |                   |
| Online | e Forms 🕴 Well Name Change    |          |                  |                    |          | 1              | Hello Mykal S   | toner, Department o  | of Conservation - |
| We     | ell Name Change               | - Anacap | a Oil Corpoi     | ration (A2500)     |          |                |                 | G                    | Help              |
| For    | rm ID: 795<br>Form Navigation | θ        | Uploaded Documer | nts                |          |                |                 |                      |                   |
|        | - •                           |          | Document Upload  |                    | ×        | lew and comple | ete all require | d fields to upload a |                   |
|        | 1. Form Information           |          |                  | * Indicates requir | ed field |                |                 |                      |                   |
|        | 2. Operator Information       | *        | Category<br>Well |                    |          |                |                 |                      |                   |
|        | 3. Well Information           | ~        | Type *           |                    | A        | Actions - Se   | earch           | \$                   |                   |
|        | 4. Uploaded Documents         |          |                  | •                  | tion     | Filename       | Size            | Actions              |                   |
|        | 5. Form Submit                |          | Relevant Date*   | •                  |          |                |                 | Actions <del>-</del> |                   |
|        | 6. Confirmation               |          | Description *    |                    |          |                |                 |                      |                   |
|        | 7. Review Comments            |          |                  |                    |          |                |                 |                      |                   |
|        | 8. Review                     |          | Filename *       |                    |          |                |                 |                      |                   |
|        |                               |          | Browse           |                    |          |                |                 |                      |                   |
|        |                               |          |                  | ×                  |          |                |                 |                      |                   |
|        |                               |          |                  |                    |          |                |                 |                      |                   |
|        |                               |          |                  | Cancel             | Ipload   |                |                 |                      |                   |
|        |                               |          |                  |                    |          |                |                 |                      | ,                 |
|        |                               |          |                  |                    |          |                |                 |                      |                   |
|        |                               |          | Back Next Sa     | ave                |          |                |                 |                      |                   |
|        |                               |          |                  |                    |          |                |                 |                      |                   |

| Step | Action                               | Required Fields |
|------|--------------------------------------|-----------------|
| 1.   | Click on Actions drop down.          |                 |
| 2.   | Select Add New.                      |                 |
| 3.   | Enter Proposed document information. | Туре            |
|      |                                      | Relevant Date   |
|      |                                      | Description     |
|      |                                      | Filename        |
| 4.   | Click Browse button and select file. |                 |
| 5.   | Click <b>Upload</b> button.          |                 |
| 6.   | Click <b>Next</b> button.            |                 |

| Injection Zone               |                                | ×                          |
|------------------------------|--------------------------------|----------------------------|
| Required Zone Data           |                                | * Indicates required field |
|                              |                                |                            |
| Templor                      | ▼                              |                            |
| This is a zone of significar | ice <b>J</b> Zone fluid sample | is uploaded                |
| Injectate Type *             | Injectate TDS (mg/L) *         | Fluid Grad (Psi/ft) *      |
| Water 💌                      | 35100                          | .43                        |
| Baseline Zone TDS (mg/L)*    | Permeability (mD)*             | Porosity (%) *             |
| 18000                        | 265                            | 19                         |
| Fracture Grad (Psi/ft) *     | Initial Pressure (Psi)*        | Max. Water (bbl/day)*      |
| 0.82                         | 3540                           | 30000                      |
| Other Zone Data              |                                |                            |
| Upper Confining Point (ft)   | Lower Confining Point (ft)     | Avg. Net Thickness (ft)    |
| 1200                         | 1300                           | 100                        |
| Areal Extent (Acre)          | Reservoir Temperature (F°)     | Oil Saturation (%)         |
|                              | 212                            | 68                         |
| Water Saturation (%)         | Gas Saturation (%)             | Oil Gravity (Deg. API)     |
| 32                           | 0                              | 36                         |
| Oil Viscosity (cP)           | Gas Gravity                    |                            |
| .65                          |                                |                            |
|                              |                                |                            |
|                              |                                | Cancel Save                |

| Step | Action                            | Required Fields          |
|------|-----------------------------------|--------------------------|
| 1.   | Click on Actions drop down.       |                          |
| 2.   | Select Add Injection Zone.        |                          |
| 3.   | Enter injection zone information. | Zone Name                |
|      |                                   |                          |
|      |                                   | Injectate TDS            |
|      |                                   | Fluid Grad (Psi/ft)      |
|      |                                   | Baseline Zone TDS (mg/l) |
|      |                                   | Permeability (mD)        |
|      |                                   | Porosity (%)             |
|      |                                   | Fracture Grad (psi/ft)   |
|      |                                   | Initial Pressure (Psi)   |
|      |                                   | Max. Water (bbl/day)     |
| 4.   | Click <b>Save</b> button.         |                          |
| 5.   | Click <b>Next</b> button.         |                          |

| Aquifer Exemption                                                           |                            |
|-----------------------------------------------------------------------------|----------------------------|
| Please enter information below.                                             | * Indicates required field |
| Does any injection zone include a USDW? 🕢 *                                 |                            |
| ● Yes ○ No                                                                  |                            |
| Is there an aquifer exemption in process? *                                 |                            |
| ● Yes ○ No                                                                  |                            |
| Please provide a justification: *                                           |                            |
| ◯ Injection zone fluid is over 10,000 ppm TDS                               |                            |
| Aquifer Exempted                                                            |                            |
| OInjectate water quality is equal to, or better, than the injection zone(s) |                            |
|                                                                             |                            |
|                                                                             |                            |

| Step | Action                                             | Required Fields        |
|------|----------------------------------------------------|------------------------|
| 1.   | Select whether the injection zone includes a USDW. | Does any injecton zone |
|      |                                                    | include a USDW?        |
| 2.   | Select whether an aquifer exemption is in process. | Is there an aquifer    |
|      |                                                    | exemption in process?  |
| 3.   | If the injection zone includes a USDW provide a    | Please provide a       |
|      | justification                                      | justification          |
| 4.   | Click <b>Next</b> button.                          |                        |

| Well EDD                                                                                                    |                                             |  |  |  |  |  |
|----------------------------------------------------------------------------------------------------|---------------------------------------------|--|--|--|--|--|
| You have the option of using a file to input data on this form. If you would like to do so, select "Yes" below.                                                                | * Indicates required field                  |  |  |  |  |  |
| Do you wish to submit Application for Injection Approval data using an Electronic Data Deliverable (EDD) template? *                                                           |                                             |  |  |  |  |  |
| Yes O No                                                                                                    |                                             |  |  |  |  |  |
| Step 1: Download the EDD template.<br>Step 2: Fill out all fields in the template.                                                                                             |                                             |  |  |  |  |  |
| Step 3: Upload the completed EDD.                                                                                                    |                                             |  |  |  |  |  |
| Browse                                                                                                    |                                             |  |  |  |  |  |
| Click Next to upload EDD. See template for specific instructions on filling out the field                                                                                      | S.                                          |  |  |  |  |  |
| Note: Your EDD may take some time to populate in this form. If you would like to retu<br>and close, then visit the Forms in Progress section of your landing page to resume ec | rn later, you can save<br>liting this form. |  |  |  |  |  |

| Step | Action                                                | Required Fields             |
|------|-------------------------------------------------------|-----------------------------|
| 1.   | Select whether you will be using an EDD template to   | Do you wish to submit       |
|      | Enter data.                                           | Application for Injection   |
|      |                                                       | Approval data using an      |
|      |                                                       | Electronic Data Deliverable |
|      |                                                       | (EDD) template?             |
| 2.   | If yes, click on the <b>Download the EDD template</b> |                             |
|      | hyperlink.                                            |                             |
| 3.   | Fill out the template and save the file on your       |                             |
|      | computer.                                             |                             |
| 4.   | Click on the Browse button and select your file.      |                             |
| 5.   | Click <b>Next</b> button.                             |                             |

Indicate the method employed to determine the wells included in the Area of Review  $\Theta^{\star}$ 

Zone of Endangering Influence

○¼ Mile Radius

|              |                |                         | ▼ Advanced Filtering |                            |            |                       |               | ,        | Sear      | ch                     |                | \$    |
|--------------|----------------|-------------------------|----------------------|----------------------------|------------|-----------------------|---------------|----------|-----------|------------------------|----------------|-------|
|              | API            |                         | 0                    | perator                    |            | Desi                  | gnation       | Cu       | rren      | t Type                 | Current Stat   | t     |
|              | 04095202       | 294                     | Ai<br>Co             | Anacapa Oil<br>Corporation |            | capa Oil<br>Bulkley 2 |               | Oil      | & G       | as                     | Cancelled      | 1     |
| •            | 04113201       | 117                     | Ai<br>Co             | Anacapa Oil<br>Corporation |            | Dil Rhinehart 1       |               | Oil      | & G       | as                     | Cancelled      |       |
| •            | 04095209       | 991                     | Ai<br>Co             | nacapa Oi<br>orporation    | l          | Chur                  | rch 6         | Oil      | Oil & Gas |                        | Cancelled      |       |
|              | 04101203       | 324                     | Ai<br>Co             | nacapa Oi<br>orporation    | l          | Brug                  | man 2         | Ga       | s         |                        | Cancelled      |       |
| •            | 0410120        | 068                     | Ai<br>Co             | Anacapa Oil<br>Corporation |            | Giusti 1              |               | Oil      | Oil & Gas |                        | Cancelled      |       |
|              | 0401320        | 081                     | Ai<br>Co             | nacapa Oil<br>orporation   |            | Souza 1 Ga            |               | Gas      |           | Plugged &<br>Abandoned | •              |       |
| M            | ء ا            | 2                       | 3                    | 4                          |            | н                     | 20 🔻          | item     | s per     | page                   |                | Q     |
|              |                |                         |                      |                            |            | ~                     | <b>`</b>      |          | Vie       | ewing 1 - 3            | 20 from 65 res | sults |
|              |                |                         |                      |                            |            |                       |               |          |           |                        |                |       |
| $\mathbf{r}$ |                |                         |                      |                            | <b>Y</b> A | dvanc                 | ed Filtering  | <b>)</b> | Sear      | ch                     |                | \$    |
|              | API            | Oper.                   |                      | Desi                       | Cu         | rr                    | Curr          | Pla      | n         | Pool                   | Actions        |       |
|              | 041132<br>0117 | Anaca<br>a Oil<br>Corpo | ap<br>or             | Rhineh<br>art 1            | Oil<br>Ga  | &<br>IS               | Cancell<br>ed |          |           | Select Pl              | Actions-       |       |
|              |                | Anacc                   | 10                   |                            |            |                       |               |          |           | Select P               | ool Name       |       |
|              | 041012<br>0324 | a Oil<br>Corpo<br>ation | n<br>In              | Brugm<br>an 2              | Ga         | IS                    | Cancell<br>ed |          |           |                        | Actions        |       |

| Step          | Actio                           | n                   |                 |                                             |                 |                                                  | Required F                                         | ields         |                |   |
|---------------|---------------------------------|---------------------|-----------------|---------------------------------------------|-----------------|--------------------------------------------------|----------------------------------------------------|---------------|----------------|---|
| 1.            | . Selec<br>Revie                | t the m<br>w.       | netho           | d used t                                    | Area of         | Indicate th<br>employed<br>wells inclu<br>Review | e method<br>to determine the<br>ded in the Area of |               |                |   |
| 2.            | . Selec                         | t the b             | oxes            | next to t                                   | associated to   |                                                  |                                                    |               |                |   |
| 3             | the p                           | hotto               | and c<br>m tak  | lick the                                    | down<br>e anv   | on.<br>will be                                   | Planned Use                                        |               |                |   |
| 0.            | conv<br>Actio                   | erted to<br>ns droj | o inje<br>p dow | ction in<br>m and s                         | click the<br>e. | Pool Name                                        |                                                    |               |                |   |
| 4.            | Click                           | Next b              | utton           | •                                           |                 |                                                  |                                                    |               |                | 1 |
| Plann         | ned We                          | ell                 |                 |                                             |                 |                                                  |                                                    |               | ×              |   |
| Well          | Type *                          |                     |                 |                                             |                 |                                                  |                                                    | * Indicates i | required field |   |
| Wa            | ter Floo                        | d                   |                 |                                             |                 |                                                  | •                                                  |               |                |   |
| Desc          | ription                         | *                   |                 |                                             |                 |                                                  |                                                    |               |                |   |
| My            | /kal 34                         |                     |                 |                                             |                 |                                                  |                                                    |               |                |   |
| Secti         | ion                             | Town                | ship            | Rang                                        | е               | B&M                                              |                                                    | Field         |                |   |
| 32            | •                               | 30                  | •               | 24                                          | •               | MD                                               | •                                                  | Elk Hills     | •              |   |
|               |                                 | S                   | •               | Е                                           | •               |                                                  |                                                    |               |                |   |
| Coun          | nty                             |                     |                 | Latitu                                      | ide *           |                                                  |                                                    | Longitude *   | 0              |   |
| Ker           | m                               |                     | •               | 35.                                         | 35.27934        |                                                  |                                                    | -119.42347    | 7              |   |
| Antic<br>Rate | Anticipated Injection<br>Rate*  |                     |                 | Anticipated Surface<br>Injection Pressure * |                 |                                                  |                                                    |               |                |   |
| 30000 500     |                                 |                     |                 |                                             |                 |                                                  |                                                    |               |                |   |
| ⊡ Th<br>we    | This is a directional well well |                     |                 |                                             |                 |                                                  |                                                    |               |                |   |
|               |                                 |                     |                 |                                             |                 |                                                  |                                                    | Cance         | Save           | - |

| Step | Action                                                            | Required Fields   |
|------|-------------------------------------------------------------------|-------------------|
| 1.   | Input well information for proposed injection wells that have not | Well Type         |
|      | been drilled yet.                                                 | Description       |
|      |                                                                   | Lat/Long          |
|      |                                                                   | Anticipated Inj.  |
|      |                                                                   | Rate              |
|      |                                                                   | Anticipated Surf. |
|      |                                                                   | Inj. Pressure     |
| 2.   | Click <b>Save</b> button.                                         |                   |
| 3.   | Click <b>Next</b> button.                                         |                   |

| Step | Action                                                    | Required Fields |
|------|-----------------------------------------------------------|-----------------|
| 1.   | Under Online Form Association click on Actions drop down. |                 |
| 2.   | Select Add Form.                                          |                 |
| 3.   | Select associated form from Form ID drop down.            |                 |
| 4.   | Click <b>Save</b> button.                                 |                 |
| 5.   | Under <b>Comments</b> add comments as needed.             |                 |

| Submitter                                           |                                                |                       |                  |               |             |
|-----------------------------------------------------|------------------------------------------------|-----------------------|------------------|---------------|-------------|
|                                                     |                                                |                       |                  |               |             |
| I hereby certi<br>and complete                      | fy all statements r                            | ade in this form are, | to the best of m | iy knowledge, | true, corre |
|                                                     |                                                |                       |                  |               |             |
|                                                     |                                                |                       |                  |               |             |
| Form Submit                                         | Preview                                        |                       |                  |               |             |
| Form Submit                                         | Preview<br>low to preview you                  | submission summary    |                  |               |             |
| Form Submit<br>Click the button be<br>Preview Submi | Preview<br>low to preview you<br>ssion Summary | submission summary    |                  |               |             |
| Form Submit<br>Click the button be<br>Preview Submi | Preview<br>low to preview you<br>ssion Summary | submission summary    |                  |               |             |

| 6. | Under Acknowledgment click the check box to certify the form                                        | Acknowledgement |
|----|----------------------------------------------------------------------------------------------------|-----------------|
|    | submission.                                                                                         | check box       |
| 7. | Click <b>Submit</b> button.                                                                         |                 |
| 8. | Click <b>Close</b> button on confirmation page.                                                     |                 |
|    | Confirmation                                                                                        |                 |
|    | Your form has been submitted successfully. You will be notified when a determination has been made. |                 |

| Completeness Verification Berry Petroleum Comp<br>Task LLC | any, In Progress | Inland<br>District UIC<br>Review | Mykal Stoner | 03/22/2018 | 03/14/2018 | Actions <del>-</del> |
|------------------------------------------------------------|------------------|----------------------------------|--------------|------------|------------|----------------------|
|------------------------------------------------------------|------------------|----------------------------------|--------------|------------|------------|----------------------|

| Step | Action                                                         | Required Fields |
|------|----------------------------------------------------------------|-----------------|
| 1.   | From the home screen click on the task name Completeness       |                 |
|      | Verification Task (this is a district review workgroup)        |                 |
| 2.   | Click the <b>Edit</b> button.                                  |                 |
| 3.   | Under the Assigned To drop down select your name.              |                 |
| 4.   | Click <b>Save</b> button.                                      |                 |
| 5.   | Add any comments needed for the task.                          |                 |
| 6.   | Under the Form section, click on the form name Application for |                 |
|      | Injection Approval.                                            |                 |

| Completeness Verif | Completeness Verification |                                                        |  |  |  |
|--------------------|---------------------------|--------------------------------------------------------|--|--|--|
| Please enter info  | ormation below.           | * Indicates required field                             |  |  |  |
| Has the Oper       | ator submitted            | e required information, including relevant well data?* |  |  |  |
| Yes                | No                        |                                                        |  |  |  |
| Do the upload      | ded files match           | e indicated document title?*                           |  |  |  |
| Yes                | No                        |                                                        |  |  |  |
|                    |                           |                                                        |  |  |  |
|                    |                           |                                                        |  |  |  |

| Step | Action                                            | Required Fields                 |
|------|---------------------------------------------------|---------------------------------|
| 1.   | After reviewing the submitted application, select | Has the Operator submitted the  |
|      | whether the application is complete and all       | required information, including |
|      | required information is included.                 | relevant well data?             |
| 2.   | Slecet whether the uploaded documents match the   | Do the uploaded files match the |
|      | indicated document titles.                        | indicated document title?       |
| 3.   | Click <b>Next</b> button.                         |                                 |

|    |        | _     |         |            |    |
|----|--------|-------|---------|------------|----|
| Ac | utifor | Evon  | ntion \ | Vorificati | 00 |
| AU | IUIIEI | EXELL |         | venicali   | OL |
|    |        |       |         |            |    |

| Please enter info | * Indicates required field        |                                                |
|-------------------|-----------------------------------|------------------------------------------------|
| Does any inje     | ction zone in the area include a  | USDW? *                                        |
| Yes               | No                                |                                                |
| Does analysis     | of the injection zone(s) indicate | e that the fluid is more than 10,000 ppm TDS?* |
| Yes               | No                                |                                                |
| Does this UIC     | Project require an aquifer exer   | nption? *                                      |
| Yes               | No                                |                                                |
| Do any of the     | proposed injection zones alrea    | dy have an aquifer exemption? *                |
| Yes               | No                                |                                                |
| ls an aquifer e   | exemption being developed? *      |                                                |
| Yes               | No                                |                                                |

| ep A  | Action                             | Required Fields                                                                                                    |
|-------|------------------------------------|----------------------------------------------------------------------------------------------------|
| 1. Se | Select the yes or no radio buttons | Does any injection zone in the area include a                                                                                    |
| to    | to answer the inquiries about the  | USDW?                                                                                                    |
| pr    | presence of USDWs and whether an   |                                                                                                    |
| ad    | aquifer exemption is needed.       | Does analysis of the injection zone(s) indicate                                                                                  |
|       |                                    | that the fluid is more than 10,0000 ppm TDS?                                                                                     |
|       |                                    |                                                                                                    |
|       |                                    | Does this UIC Project require an aquifer                                                                                         |
|       |                                    | exemption? (If yes is selected the next question is prompted)                                                                    |
|       |                                    |                                                                                                    |
|       |                                    | Do any of the proposed injection zones already                                                                                   |
|       |                                    | have an aquifer exemption? (if no is selected                                                                                    |
|       |                                    | the next question is prompted)                                                                                                   |
|       |                                    |                                                                                                    |
|       |                                    | Is an aquifer exemption being developed? (if yes                                                                                 |
|       |                                    | is selected more questions are prompted, see                                                                                     |
|       |                                    | the next question is prompted)<br>Is an aquifer exemption being developed?<br>is selected more questions are prompted,<br>below) |

| nter the date the prop                                                                                                    | osed aquifer exemption was submitted to the SWRCB.*                                                                                                    |
|----------------------------------------------------------------------------------------------------|----------------------------------------------------------------------------------------------------|
|                                                                                                    |                                                                                                    |
| ter the date concurre                                                                                                    | unce was received from the SWPCR *                                                                                                    |
|                                                                                                    |                                                                                                    |
|                                                                                                    |                                                                                                    |
| nter the dates for the                                                                                                    | public comment period. (Start) *                                                                                                    |
|                                                                                                    |                                                                                                    |
| nter the dates for the                                                                                                    | public comment period. (Finish) *                                                                                                    |
|                                                                                                    |                                                                                                    |
| nter the public hearing                                                                                                    | g date, time, and location information.                                                                                                    |
| nter the date the prop                                                                                                    | osed aquifer exemption was submitted to the US Environmental Protection                                                                                                    |
| nter the date the prop<br>gency (EPA) Region 9                                                                                                    | osed aquifer exemption was submitted to the US Environmental Protection                                                                                                    |
| nter the date the prop<br>gency (EPA) Region 9<br>nter the date the appro                                                                                               | osed aquifer exemption was submitted to the US Environmental Protection<br>.*<br>Image: Second Second Seco |
| nter the date the prop<br>gency (EPA) Region 9<br>nter the date the appro                                                                                               | osed aquifer exemption was submitted to the US Environmental Protection<br>.*<br>important control of the US Environmental Protection<br>.*                                                                                                    |
| nter the date the prop<br>gency (EPA) Region 9<br>nter the date the appro                                                                                               | osed aquifer exemption was submitted to the US Environmental Protection<br>.*<br>important of the second second s |
| nter the date the prop<br>gency (EPA) Region 9<br>nter the date the appro<br>Please return to Step 3<br>been uploaded.                                                  | osed aquifer exemption was submitted to the US Environmental Protection .*  oval was received from US EPA Region 9.*  3. Document Upload and verify the correct data supporting this decision has                                                                                                    |
| nter the date the prop<br>gency (EPA) Region 9<br>nter the date the appro<br>Please return to Step 3<br>been uploaded.<br>Explain the reason(S)<br>aquifer exemption. A | osed aquifer exemption was submitted to the US Environmental Protection .*  oval was received from US EPA Region 9.*  3. Document Upload and verify the correct data supporting this decision has ) for determining whether or not this UIC project application requires an n example might be the water sample has more than 10,000 ppm TDS.                                                                                                    |
| nter the date the prop<br>gency (EPA) Region 9<br>nter the date the appro<br>Please return to Step 3<br>been uploaded.<br>Explain the reason(s)<br>aquifer exemption. A | osed aquifer exemption was submitted to the US Environmental Protection .*  oval was received from US EPA Region 9.*  3. Document Upload and verify the correct data supporting this decision has for determining whether or not this UIC project application requires an n example might be the water sample has more than 10,000 ppm TDS.                                                                                                    |
| nter the date the prop<br>gency (EPA) Region 9<br>nter the date the appro<br>Please return to Step 3<br>been uploaded.<br>Explain the reason(s)<br>aquifer exemption. A | osed aquifer exemption was submitted to the US Environmental Protection .*  oval was received from US EPA Region 9.*  3. Document Upload and verify the correct data supporting this decision has ) for determining whether or not this UIC project application requires an n example might be the water sample has more than 10,000 ppm TDS.                                                                                                    |
| nter the date the prop<br>gency (EPA) Region 9<br>nter the date the appro<br>Please return to Step 3<br>been uploaded.<br>Explain the reason(s)<br>aquifer exemption. A | osed aquifer exemption was submitted to the US Environmental Protection<br>.*<br>oval was received from US EPA Region 9. *<br>3. Document Upload and verify the correct data supporting this decision has<br>) for determining whether or not this UIC project application requires an<br>n example might be the water sample has more than 10,000 ppm TDS.                                                                                                    |

| Step | Action                                                                        | Required Fields               |
|------|-------------------------------------------------------------------------------|-------------------------------|
| 1.   | Enter all data about the current aquifer exemption                            | All required dates for the    |
|      |                                                                               | aquifer exemption information |
| 2.   | Provide a reason for determining<br>whether an aquifer exeption is<br>needed. |                               |
| 3.   | Click <b>Next</b> button.                                                     |                               |

| a of Re                                                                                                    | eview Verific               | ation                                |                   |                               |                               |             |              |           |                 |                                           |               |      |
|----------------------------------------------------------------------------------------------------|-----------------------------|--------------------------------------|-------------------|-------------------------------|-------------------------------|-------------|--------------|-----------|-----------------|-------------------------------------------|---------------|------|
| * Indicates required field Does the uploaded documentation clearly describe how the Operator calculated the 70.0* |                             |                                      |                   |                               |                               |             |              | I         |                 |                                           |               |      |
| • Yes                                                                                                    | 0                           | No                                   |                   |                               |                               |             |              |           |                 |                                           |               |      |
| s the 1                                                                                                    | ¼ mile radi                 | us sufficie                          | ent for this p    | roject?*                      |                               |             |              |           |                 |                                           |               |      |
| Yes                                                                                                    |                             | No                                   |                   |                               |                               |             |              |           |                 |                                           |               |      |
| Using<br>provid<br>Yes                                                                                            | the ZEI cald<br>ed by the C | <b>culation, c</b><br>perator?<br>No | loes the DO(      | GGR deteri                    | mined AOR                     | differ from | the one      |           |                 |                                           |               |      |
| 7                                                                                                    |                             |                                      | ▼ Advance         | d Filtering                   | Actions -                     | Search      | 1            |           | \$              |                                           |               |      |
|                                                                                                    | API                         | Opera                                | Desig             | Curre                         | Curre                         | Pool        | Revie        | Actions   | ;               |                                           |               |      |
|                                                                                                    | 0401320<br>081              | Anacap<br>a Oil<br>Corporation       | Souza 1           | Gas                           | Plugged<br>&<br>Abando<br>ned |             |              | Action    | IS•             | Add Notes                                 |               |      |
|                                                                                                    | 0411320<br>055              | Anacap<br>a Oil<br>Corporat          | Hernand<br>t ez 1 | Gas                           | Plugged<br>&<br>Abando<br>ned |             |              | Action    | IS <del>▼</del> | Confirm<br>Not in AOR<br>C/A – Casin      | g Repair/Rece | ment |
|                                                                                                    | 0411320<br>118              | Anacap<br>a Oil<br>Corporat          | Zipperia<br>t n 1 | Gas                           | Plugged<br>&<br>Abando<br>ned |             |              | Action    | IS <b>▼</b> (   | C/A – Replu<br>C/A – Other<br>View on Maj | g             |      |
| M                                                                                                    | <ul> <li>▲ 1</li> </ul>     | ion                                  | 20                | <ul> <li>items per</li> </ul> | ned<br>er page                | Viewing     | g 1 - 3 from | 3 results | Ċ               | View on Maj                               | 0             |      |

| Step | Action                                       | Required Fields                     |
|------|----------------------------------------------|-------------------------------------|
| 1.   | Select whether the Operator described the    | Does the uploaded documentation     |
|      | calculated ZEI and whether the DOGGR         | clearly describe how the Operator   |
|      | determined AOR differ from the Operator      | calculated the ZEI?                 |
|      | determined one.                              |                                     |
|      |                                              | Using the ZEI calculation, does the |
|      |                                              | DOGGR determined AOR differ from    |
|      |                                              | the one provided by the Operator?   |
| 2.   | After reviewing the wells within the AOR,    |                                     |
|      | click the Actions dropdown and select one of |                                     |
|      | the review options.                          |                                     |
| 3.   | Click <b>Next</b> button.                    |                                     |

| Prop<br>V | oosed Inje | ectors in the | UIC Project<br>▼ Advance | t<br>ed Filtering | Actions      | ✓ Search | * Indi | cates req | uired field                                                                           |                         |
|-----------|------------|---------------|--------------------------|-------------------|--------------|----------|--------|-----------|---------------------------------------------------------------------------------------|-------------------------|
|           | API        | Pool          | Well T                   | Descr             | Curre        | MASP     | Revie  | Actions   | 5                                                                                     |                         |
|           |            |               | WF                       | Mykal<br>34       | Propose<br>d |          |        | Actior    | 15.                                                                                   |                         |
|           |            |               |                          |                   |              |          |        | _         | Enter MASP<br>Enter Injection<br>C/A – Casing<br>C/A – Other<br>Pending NOI<br>Refute | I Rate<br>Repair/Receme |
|           |            |               |                          |                   |              |          |        |           |                                                                                       |                         |

| Step | Action                                                                                                    | Required Fields |
|------|----------------------------------------------------------------------------------------------------|-----------------|
| 1.   | After reviewing the proposed injection wells, click the <b>Actions</b> dropdown and select one of the review options. |                 |
| 2.   | Click Next button.                                                                                                    |                 |

| CEQA Verification             |                    |                              |
|-------------------------------|--------------------|------------------------------|
| Please enter information belo | DW.                | * Indicates required field   |
| Is CEQA required by the       | local agency?*     |                              |
| Yes, DOGGR is the R           | Responsible Agency | No, DOGGR is the Lead Agency |
| Date CEQA review starte       | d: *               |                              |
| 2/20/2018                     | Ť.                 |                              |
| Date CEQA review comp         | leted: *           |                              |
| 2/23/2018                     | Ċ.                 |                              |
| County project is located     | 1:*                |                              |
| Kern                          | •                  |                              |
|                               |                    |                              |
|                               |                    |                              |

| Step | Action                                | Required Fields                       |
|------|---------------------------------------|---------------------------------------|
| 1.   | Fill out the CEQA verification steps. | Is CEQA required by the local agency? |
|      |                                       |                                       |
|      |                                       | Date CEQA review started              |
|      |                                       |                                       |
|      |                                       | Date CEQA review completed            |
|      |                                       |                                       |
|      |                                       | County project is located             |
| 2.   | Click <b>Next</b> button.             |                                       |

| ▼ Advanced Filtering Se                                                                                                    | arch                                                           |
|----------------------------------------------------------------------------------------------------|----------------------------------------------------------------|
| Description                                                                                                    | Category                                                       |
| All wellheads shall have an accurate, operating pressure gas<br>or pressure recording device available at all times. The gas<br>or device shall be either permanently affixed to the wellhead<br>the wellhead shall be equipped for the installation and oper<br>of such a gauge or device. Permanently affixed gauges shall<br>calibrated every 6 months, and portable gauges shall be<br>calibrated every 2 months. Evidence of such calibration sha<br>made available to the Division upon request. | auge<br>lige<br>d, or<br>ration General<br>all be Requirements |
| The project consists of up to (NUMBER OF INJECTORS)<br>injection wells located in (LEASE NAME IF APPLICABLE),<br>(AREA NAME) area in (FIELD NAME) field, (SECTION/s,<br>TOWNSHIP & RANGE). The anticipated daily (TYPE OF<br>FLUID) injection rate is (TOTAL DAILY INJECTION RATE)<br>the maximum cumulative volume is (CUMULATIVE VOLUM<br>barrels for the approved project duration of (PROJECT LIF<br>years                                                                                         | General Well<br>and Operations<br>IE)<br>E)                    |

#### Conditions of Approval Y Advanced Filtering Actions -Search Description Category Actions All wellheads shall have an accurate, operating pressure gauge or pressure recording device available at all times. The gauge or device shall be either permanently affixed to the wellhead, or the wellhead shall be equipped for the installation and operation of General Actionssuch a gauge or device. Permanently affixed gauges Requirements Edit Record shall be calibrated every 6 months, and portable Remove Record Move Down gauges shall be calibrated every 2 months. Evidence Move Up of such calibration shall be made available to the

| Step | Action                                                            | Required Fields |
|------|-------------------------------------------------------------------|-----------------|
| 1.   | Select the check boxes next to the conditions of approval for the |                 |
|      | project and click the down arrow button. The Actions dropdown     |                 |
|      | can be used to edit the conditions selected.                      |                 |
| 2.   | Click Next button.                                                |                 |

| DOGGR HQ Verificatio                  | n                                                                                          |                                             |
|---------------------------------------|--------------------------------------------------------------------------------------------|---------------------------------------------|
| Grid Instructions                     |                                                                                            | * Indicates required field                  |
| Has the correct (<br>exemption, etc.) | documentation been included in this U ? $oldsymbol{\Theta}^*$                              | IC project application( well data, aquifer  |
| <ul> <li>Yes</li> </ul>               | No                                                                                         |                                             |
| Has a final map<br>the Document U     | of the project been uploaded and inclu<br>pload step and upload the document.              | ded in this application?. If not, return to |
| Yes                                   | No                                                                                         |                                             |
| Is the informatio<br>determination al | n included in this application for inject<br>oout the approvalof the UIC project? <b>Ə</b> | tion approval sufficient to make a          |
| Yes                                   | No                                                                                         |                                             |

| Step | Action                                 | Required Fields                                 |
|------|----------------------------------------|-------------------------------------------------|
| 1.   | If part of the HQ verification, select | Has the correct documentation been              |
|      | whether the application is             | included in this UIC project application( well  |
|      | complete and a determination can be    | data, aquifer exemption, etc.)?                 |
|      | made.                                  |                                                 |
|      |                                        | Has a final map of the project been uploaded    |
|      |                                        | and included in this application?. If not,      |
|      |                                        | return to the Document Upload step and          |
|      |                                        | upload the document.                            |
|      |                                        |                                                 |
|      |                                        | is the information included in this application |
|      |                                        | for injection approval sufficient to make a     |
|      |                                        | determination about the approvalof the UIC      |
|      |                                        | project?                                        |
| 2.   | Select the conditions of approval.     |                                                 |
| 3.   | Click the down arrow button.           |                                                 |
| 4.   | Click <b>Next</b> button.              |                                                 |

| Please enter information below.       * Indication         Enter the date the application for injection approval was submitted to the State of Water Resources Control Board (SWRCB).*       12/13/2017         12/13/2017       1         Enter the date concurrence was received from the SWCRB.*       3/9/2018         Jay 2018       1         Has the document been uploaded and included in this application? If not, return to Document Upload step and upload the document.*         Yes       No         Enter the start date notifications were sent to offset operators (if any):         12/11/2017       1         Enter the start date of the newspaper publication period for the application request         3/9/2018       1         Have the documents provided by outside agencies and public comments been uplincluded in this application? If not, return to the Document Upload step and upload                                                                                                    |                    |  |  |  |
|----------------------------------------------------------------------------------------------------|--------------------|--|--|--|
| Enter the date the application for injection approval was submitted to the State of Water Resources Control Board (SWRCB).*          12/13/2017       12/13/2017         Enter the date concurrence was received from the SWCRB.*         3/9/2018       12/13/2017         Has the document been uploaded and included in this application? If not, return to Document Upload step and upload the document.*         Yes       No         Enter the start date notifications were sent to offset operators (if any):         12/11/2017         Image: Senter the start date of the newspaper publication period for the application request 3/9/2018         Have the documents provided by outside agencies and public comments been upl included in this application? If not, return to the Document Upload step and upload                                                                                                    | tes required field |  |  |  |
| 12/13/2017         Enter the date concurrence was received from the SWCRB.*         3/9/2018         Has the document been uploaded and included in this application? If not, return to Document Upload step and upload the document.*         • Yes       No         Enter the postmark date notifications were sent to offset operators (if any):         12/11/2017       •         Have the documents provided by outside agencies and public comments been upl included in this application? If not, return to the Document Upload step and upload                                                                                                    | California         |  |  |  |
| Enter the date the application for injection approval was submitted to the State of California<br>Water Resources Control Board (SWRCB).*<br>12/13/2017<br>Enter the date concurrence was received from the SWCRB.*<br>3/9/2018<br>Has the document been uploaded and included in this application? If not, return to the<br>Document Upload step and upload the document.*<br>• Yes<br>No<br>Enter the postmark date notifications were sent to offset operators (if any):<br>12/11/2017<br>Enter the start date of the newspaper publication period for the application request.*<br>3/9/2018<br>Have the documents provided by outside agencies and public comments been uploaded and                                                                                                    |                    |  |  |  |
| 3/9/2018       Image: Constraint of the start date of the newspaper publication period for the application request 3/9/2018         3/9/2018       Image: Constraint of the start date of the newspaper publication period for the application request 1000000000000000000000000000000000000                                                                                                    |                    |  |  |  |
| Has the document been uploaded and included in this application? If not, return to<br>Document Upload step and upload the document.*<br><ul> <li>Yes</li> <li>No</li> </ul> <li>Enter the postmark date notifications were sent to offset operators (if any): <ul> <li>12/11/2017</li> <li>Enter the start date of the newspaper publication period for the application reques</li> <li>3/9/2018</li> <li>Have the documents provided by outside agencies and public comments been uplincluded in this application? If not, return to the Document Upload step and upload</li> </ul></li>                                                                                                    |                    |  |  |  |
| <ul> <li>Yes No</li> <li>Enter the postmark date notifications were sent to offset operators (if any):         <ol> <li>12/11/2017</li> <li>Enter the start date of the newspaper publication period for the application reques</li></ol></li></ul>                                                                                                    | the                |  |  |  |
| Water Resources Control Board (SWRCB).*         12/13/2017         Image: Section Concernence was received from the SWCRB.*         3/9/2018         Image: Section Concernence was received from the SWCRB.*         Image: Section Concernence was received from the SWCRB.*         Image: Section Concernence was received from the SWCRB.*         Image: Image: Section Concernence was received from the SWCRB.*         Image: Image: Image: Section Concernence was received from the SWCRB.*         Image: Image: Image |                    |  |  |  |
| se enter information below. Iter the date the application for injection approval was submitted to the State of California ater Resources Control Board (SWRCB).*   12/13/2017   12/13/2017   12/13/2017   12/13/2017   12/13/2017   12/13/2017   12/13/2018   12/14/2018   12/15/2018   12/11/2017   12/11/2017   12/11/2017   12/11/2017   12/11/2017   12/11/2017   12/11/2017   12/11/2017   12/11/2017   12/11/2017   12/11/2017   12/11/2017   12/11/2017   12/11/2017   12/11/2017   12/11/2017   12/11/2017   12/11/2017   12/11/2017   12/11/2017   12/11/2017   12/11/2017   12/11/2017   12/11/2017   12/11/2017   12/11/2017   12/11/2017   12/11/2017   12/11/2017   12/11/2017   13/17   14/17   15/17   16/18   16/18   17/17    17/17   18/17   19/2018   19/2018   19/2018   19/2018   19/2018   19/2018   19/2018   19/2018   19/2018   19/2018   19/2018   19/2018   19/2018   19/2018   19/2018    19/2018                                                                                                    |                    |  |  |  |
| Enter the start date of the newspaper publication period for the application reques 3/9/2018 Have the documents provided by outside agencies and public comments been upl included in this application? If not, return to the Document Upload step and upload                                                                                                    |                    |  |  |  |
| 3/9/2018         Have the documents provided by outside agencies and public comments been upl included in this application? If not, return to the Document Upload step and upload                                                                                                    | t. *               |  |  |  |
| Have the documents provided by outside agencies and public comments been upl included in this application? If not, return to the Document Upload step and upload                                                                                                    |                    |  |  |  |
| document.*                                                                                                    | oaded and<br>I the |  |  |  |
| ●Yes ○No                                                                                                    |                    |  |  |  |
| Have public comments been received that require DOGGR's response?*                                                                                                    |                    |  |  |  |
| ⊖Yes ●No                                                                                                    |                    |  |  |  |
| Enter the date of the public hearing (if required).                                                                                                    |                    |  |  |  |
|                                                                                                    |                    |  |  |  |

| Step | Action                                                                                                    | Required Fields                |
|------|----------------------------------------------------------------------------------------------------|--------------------------------|
| 1.   | After the application has been submitted and reviewed by the Water Boards, fill out the outside stakeholder verification | All fields on the page except: |
|      |                                                                                                    | operators                      |
|      |                                                                                                    | Date of the public hearing     |
| 2.   | Click <b>Next</b> button.                                                                                                |                                |

|     |   |      |                |        | Actions         | • |
|-----|---|------|----------------|--------|-----------------|---|
|     |   |      |                |        |                 |   |
|     |   |      |                |        |                 |   |
|     |   |      |                |        |                 |   |
|     |   |      |                |        |                 |   |
|     |   |      |                |        |                 |   |
|     |   |      |                |        |                 |   |
|     |   |      |                |        |                 |   |
|     |   |      |                |        |                 |   |
|     |   |      |                |        |                 |   |
| < 0 | M | 20 🔻 | items per page | No res | ults to display | Ċ |

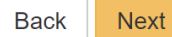

| Step | Action                              | Required Fields |
|------|-------------------------------------|-----------------|
| 3.   | Click on <b>comments text box</b> . |                 |
| 4.   | Enter <b>comments.</b>              |                 |
| 5.   | Click <b>Add</b> button.            |                 |
| 6.   | Click Next button.                  |                 |

**1.2 Modify Existing Injection Project** 

| Home                               |                              |                |                                               |                                                            |                     | 👤 He           | llo Mykal Stoner, Depart  | ment of Con |
|------------------------------------|------------------------------|----------------|-----------------------------------------------|------------------------------------------------------------|---------------------|----------------|---------------------------|-------------|
| Home                               |                              |                |                                               |                                                            |                     |                |                           | 8 Help      |
| My Tasks                           | a Tasks Alerts               | Online Form    | s Forms In Prog                               | ress Forms Submitted                                       |                     |                |                           |             |
|                                    |                              |                |                                               |                                                            | T Adva              | nced Filtering | Search                    | \$          |
| Form Name                          | t.                           |                | Form Category                                 | Purpose                                                    |                     | Version        | Count                     |             |
| 110BQ Quarterly Water Injection    |                              |                | Production                                    | Allows Operators to report<br>injection data on a quarter  | water<br>y basis    | 1              | 5                         |             |
| 110FQ Quar                         | terly Other Water Allocation |                | Production                                    | Report quarterly water allo                                | cation data         | 1              | 1                         |             |
| 110Q Quarte                        | erly Water Production        |                | Production                                    | Allows Operators to report<br>production data on a quarter | water<br>erly basis | 1              | 1                         |             |
| Application for Injection Approval |                              | UIC            | Online Form used to create<br>an UIC Project. | e or update                                                | 1                   | 16             |                           |             |
| Assessment                         | Control                      |                | Production                                    | Used to apply assessment<br>and gas volumes for the ye     | rate to oil<br>ear. | 1              | 4                         |             |
| Bond Inform                        | ation                        |                | Bond                                          | Create a bond                                              |                     | 2              | 55                        |             |
| Bond Releas                        | se Request                   |                | Bond                                          | Request a bond release                                     |                     | 1              | 45                        |             |
| H A                                | 1 2 🕨 🕨 20                   | ✓ items per pa | age                                           |                                                            |                     |                | Viewing 1 - 20 from 28 re | esults 💍    |
|                                    |                              |                |                                               |                                                            |                     |                |                           |             |

| Step | Action                                       | Required Fields |
|------|----------------------------------------------|-----------------|
| 1.   | From the home screen click on <b>Forms.</b>  |                 |
| 2.   | Click on Application for Injection Approval. |                 |

| Form I | nformation                                                                                                 |                        |
|--------|----------------------------------------------------------------------------------------------------|------------------------|
| Ple    | ase enter information below. * Indicates required fie                                                      | ld                     |
| F      | orm Name                                                                                                   |                        |
| A      | pplication for Injection Approval                                                                          |                        |
| ļ      | pplication Type *                                                                                          |                        |
|        | New Project  Modify Project  Merge Projects                                                                |                        |
| (      | )rganization *                                                                                             |                        |
|        | Anacapa Oil Corporation (A2500) - Yuba City, CA 🔹                                                          |                        |
| F      | Project Code *                                                                                             |                        |
|        | •                                                                                                    |                        |
| F      | Project Type *                                                                                             |                        |
|        | Water Flood                                                                                                |                        |
| F      | Project Injectate Type * Project Injectate TDS*                                                            |                        |
|        | Water • 35,100.00                                                                                          |                        |
| E C    | Description                                                                                                |                        |
|        | KND Temblor WF                                                                                             |                        |
|        | Il comments are discoverable records, open to public review.<br>] This project's status requires an update |                        |
| F      | leason for status update: *                                                                                |                        |
|        | Project approval is rescinded •                                                                            |                        |
| E      | xplain reason(s) for determining why the project's status requires an update: *                            |                        |
| F      | This project has been rescinded                                                                            |                        |
|        |                                                                                                    |                        |
|        |                                                                                                    |                        |
|        |                                                                                                    |                        |
| -      |                                                                                                    |                        |
| Step   | Action                                                                                                    | Required Fields        |
|        | Select the <b>Modify Project</b> radio button.                                                             | Application Type       |
| 4      | behalf of                                                                                                  | Organization           |
|        | B Enter the project information                                                                            | Project Type           |
|        |                                                                                                    | Project Injectate Type |
|        |                                                                                                    | Project Injectate TDS  |
| 4      | Enter a description of the project in the <b>Description</b> text box.                                     |                        |
| Ę      | If the project's staus requires an update check the box and                                                |                        |
|        | enter information about the project status.                                                                |                        |
| (      | S. Click the Save & Continue button.                                                                       |                        |

# **1.3 Merge Existing Injection Projects**

| Home        |                              |              |                 |                                                                         | L He              | llo Mykal Stoner, Departmen  | it of Cons |
|-------------|------------------------------|--------------|-----------------|-------------------------------------------------------------------------|-------------------|------------------------------|------------|
| Home        |                              |              |                 |                                                                         |                   |                              | Help       |
| My Task     | s Tasks Alerts               | Online Form  | s Forms In Prog | ress Forms Submitted                                                    |                   |                              |            |
|             |                              | ~            |                 | T                                                                       | dvanced Filtering | Search                       | \$         |
| Form Name   | et.                          |              | Form Category   | Purpose                                                                 | Version           | Count                        |            |
| 110BQ Qua   | terly Water Injection        |              | Production      | Allows Operators to report water<br>injection data on a quarterly basis | 1                 | 5                            | Â          |
| 110FQ Qua   | terly Other Water Allocation |              | Production      | Report quarterly water allocation of                                    | ata 1             | 1                            |            |
| 110Q Quart  | erly Water Production        |              | Production      | Allows Operators to report water<br>production data on a quarterly bas  | is 1              | 1                            |            |
| Application | or Injection Approval        |              | UIC             | Online Form used to create or upo<br>an UIC Project.                    | ate 1             | 16                           |            |
| Assessmen   | Control                      |              | Production      | Used to apply assessment rate to<br>and gas volumes for the year.       | oil 1             | 4                            |            |
| Bond Inform | ation                        |              | Bond            | Create a bond                                                           | 2                 | 55                           |            |
| Bond Relea  | se Request                   |              | Bond            | Request a bond release                                                  | 1                 | 45                           |            |
| H A         | 1 2 🕨 🕨 20 🔹                 | items per pa | ge              |                                                                         |                   | Viewing 1 - 20 from 28 resul | ts 🔿       |
|             |                              |              |                 |                                                                         |                   |                              |            |

| Step | Action                                       | Required Fields |
|------|----------------------------------------------|-----------------|
| 1.   | From the home screen click on <b>Forms.</b>  |                 |
| 2.   | Click on Application for Injection Approval. |                 |

Form Information Please enter information below. \* Indicates required field Form Name Application for Injection Approval Application Type\* New Project Modify Project Merge Projects Organization\* Anacapa Oil Corporation (A2500) - Yuba City, CA • Project Code #1\* ¥ Project Code #2\* Project Type \* Water Flood • Project Injectate Type\* Project Injectate TDS\* \$ 35,100.00 Water • Description KND Temblor WF All comments are discoverable records, open to public review. Step | Action **Required Fields** 1. Select the Merge Projects radio button. Application Type 2. Select the organization you are submitting the application on Organization behalf of. 3. Enter the project information. Project Code #1 Project Code #2 Project Type Project Injectate Type **Project Injectate TDS** 4. Enter a description of the project in the **Description** text box. 5. Click the Save & Continue button.